# Posteringer – visning

Har du brug for hjælp? Kontakt Netbank Supporten Privat: tlf. 70 80 10 70 – Erhverv: tlf. 70 80 10 71

### Du kan få vist flere detaljer om en eller flere posteringer på følgende måder

|                         |   |                                 |                              |              | ණු Indstilli | nger ~       | MINFocenter                            | ि<br>LOG UD |
|-------------------------|---|---------------------------------|------------------------------|--------------|--------------|--------------|----------------------------------------|-------------|
|                         | * | Konti og posteringer            |                              |              |              |              | Ē                                      | Udskriv     |
| Mit overblik            |   | Konti Udbakke og                | betalinger Forbrug Puljer    |              |              |              |                                        |             |
| Konti og posteringer-   | ^ | Kontooversigt Pos               | teringer Kommende betalinger | Koncernkonti |              |              |                                        |             |
| Kort<br>Kontovilkår     |   | Konto Kassekred                 | it 7730000                   | 0,13 DKK 🗸   | ſ            | ► S          | øg betalinger                          |             |
| Gem posteringer som fil |   | Periode Søg SWIFT-indbetalinger |                              |              |              |              |                                        | ger         |
| Udenlandske             |   | Dato fra 01.05.2021             | ☐ til 04.03.2022 	☐          |              |              | ► E          | tiketoversigt<br>'isning af posteringe | r           |
| Ny betaling             | ~ | + Udvidet søgning               |                              |              |              |              |                                        |             |
| Betalingsservice        |   | 2                               |                              | Søg Nulst    | il           | Eksp<br>Eksp | <b>ort</b><br>orter til CSV            |             |
| Betalingsaftaler        | v | (Vælg) 🗸                        |                              |              |              |              |                                        |             |
| FI-indbetalinger        | 3 | Dato 🗸                          | Tekst 📥                      | Rente fra 📥  | Beløb 📥      | Saldo 📥      | Afstemt                                | Etiket      |
| Jdbakke                 |   | Netbank Demokunde               |                              |              |              |              |                                        |             |
| Budget                  |   | □ 28.02.2022 🖂                  |                              | 28.02.2022   | 1,00         | 0,13         |                                        |             |
|                         |   | 21.12.2021                      |                              | 21.12.2021   | -1,00        | -0,87        |                                        |             |
| nvestering              | ř | 0 10.11.2021                    | Dk test                      | 10.11.2021   | -1,00        | 0,13         |                                        |             |
| aluta                   | ~ | 20.10.2021                      | 7730000                      | 20.10.2021   | 0,01         | 1,13         |                                        |             |
| Restil produkter        |   | 19.10.2021                      | 76060001-702200              | 19.10.2021   | -1,00        | 1,12         |                                        |             |
| con producter           |   | □ 13.10.2021 🖂                  | Farvel                       | 13.10.2021   | 0,01         | 2,12         |                                        |             |
| Inderskriftsrum         |   | □ 12.10.2021                    | 7730000                      | 12.10.2021   | 1,10         | 2,11         |                                        |             |
| Boks                    | ~ | 12.10.2021                      | 7730000                      | 12.10.2021   | -1,00        | 1,01         |                                        |             |
|                         |   | □ 11.10.2021 🖂                  | 76060001102200               | 11.10.2021   | 1,00         | 2,01         |                                        |             |
| Realkredit              |   | □ 11.10.2021 🖂                  | 76040001000020               | 11.10.2021   | 1,00         | 1,01         |                                        |             |

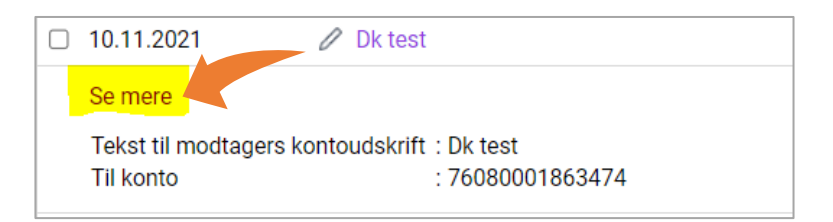

| Se mindre                      |                                          |
|--------------------------------|------------------------------------------|
| Taket til modtagore kontoudekr | ift · Dk tost                            |
| Til konto                      | · 7608000                                |
| Overforeeleture                | : Standardoverfitreel                    |
| Overtørselstype                | : Standardoveriørsei                     |
| Ønskes overførselskvittering   | : Nej                                    |
| Godkendelse                    |                                          |
| Betalingsstatus                | : Bogført                                |
| Oprettet af                    | : 77300000000000000000000000000000000000 |
| 1. godkender                   | : 77300000000000000000000000000000000000 |
|                                |                                          |

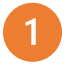

Du kan trykke på posteringsteksten og få vist flere detaljer.

Trykker du herefter på linket "Se mere" får du vist alle detaljer på posteringen

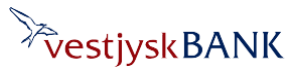

## Posteringer – visning

(Vælg) (Vælg) Tekst 📥 Ingen detaljer Få detaljer Alle detaljer Eksporter til CSV 765700 Udskriv 773000 Afstem alle 10.11.2021 Dk test  $\checkmark$ 20.10.2021 773000 19.10.2021 760600  $\checkmark$ 13.10.2021  $\sim$ Farvel  $\Box$ 12.10.2021 773000 10 10 2021 772000  $\square$ 

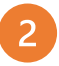

Hvis du ønsker at få vist alle detaljer på udvalgte posteringer – markerer du i feltet ud for de ønskede posteringer og trykker på (Vælg) og herefter på Alle detaljer.

Har du brug for hjælp? Kontakt Netbank Supporten Privat: tlf. 70 80 10 70 – Erhverv: tlf. 70 80 10 71

Hermed åbnes alle detaljerne på de markerede posteringer.

### 3

Ønsker du at få vist alle detaljer på alle posteringer – kan du markere i feltet øverst til venstre for Dato. Herved markeres alle posteringer.

| (Vælg) 🗸          |            |           |        |  |  |  |  |  |
|-------------------|------------|-----------|--------|--|--|--|--|--|
|                   | Dato 🕶     | Tekst -   |        |  |  |  |  |  |
| Netbank Demokunde |            |           |        |  |  |  |  |  |
|                   | 28.02.2022 | $\bowtie$ | 76570  |  |  |  |  |  |
|                   | 21.12.2021 |           | 77300  |  |  |  |  |  |
|                   | 10.11.2021 |           | Dk tes |  |  |  |  |  |
|                   | 20.10.2021 |           | 77300  |  |  |  |  |  |
| <b>~</b>          | 19.10.2021 |           | 76060  |  |  |  |  |  |
|                   | 13.10.2021 | $\bowtie$ | Farvel |  |  |  |  |  |
|                   | 12.10.2021 |           | 77300  |  |  |  |  |  |
|                   | 12.10.2021 |           | 77300  |  |  |  |  |  |
| ✓                 | 11.10.2021 |           | 76060  |  |  |  |  |  |

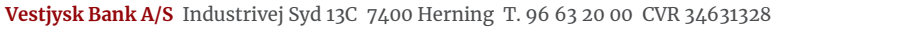

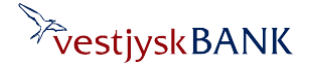

## Posteringer – visning

Har du brug for hjælp? Kontakt Netbank Supporten Privat: tlf. 70 80 10 70 – Erhverv: tlf. 70 80 10 71

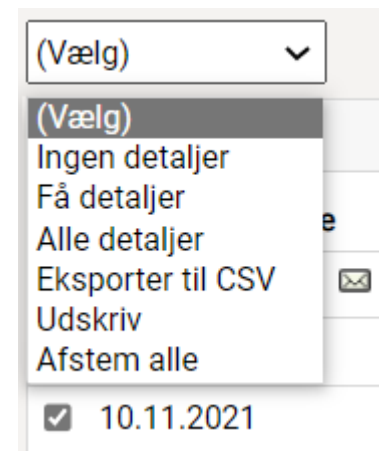

### Udskriv posteringer

#### Udskriv

- Alle posteringer
- Valgte posteringer på siden

#### Udskriv posteringer

- Som du ser dem
- Uden detaljer
- Med få detaljer
- Med alle detaljer

Herefter trykker du på (Vælg) og vælger, den visning du ønsker, i dropdown'en

#### Bemærk:

Du kan kombinere dine valg – fx

- Tryk (Vælg) → Alle detaljer
- Tryk igen (Vælg) → Udskriv

Dine posteringer bliver udskrevet med dit valg "Som du ser dem" – eller du kan foretage et andet valg for udskrivning ved at ændre markeringen.

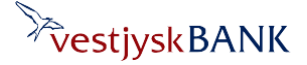